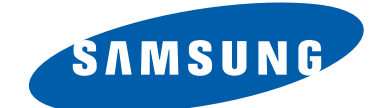

## TFT-LCD TV

**Chassis** Model **GBD26KE LE26R71B GBR26KE LE26R72B GBD26KE LE26R75B GBD32KE LE32R71B GBR32KE LE32R72B** GBD32KE **LE32R75B GBD32KE LE32R76B GBR37KE LE37R72B LE40R71B GBD40KE GBR40KE LE40R72B GBD40KE LE40R75B GBD40KE LE40R76B** 

# SERVICE Manual

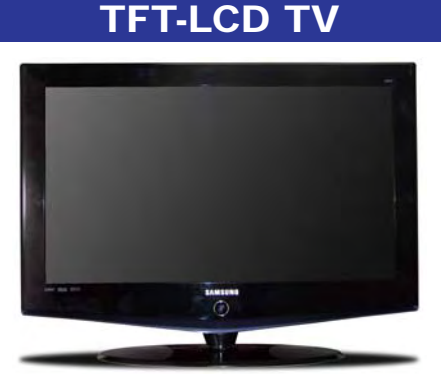

LE26R71B,LE32R71B,LE40R71B,LE26R75B, LE32R75B,LE40R75B,LE32R76B,LE40R76B

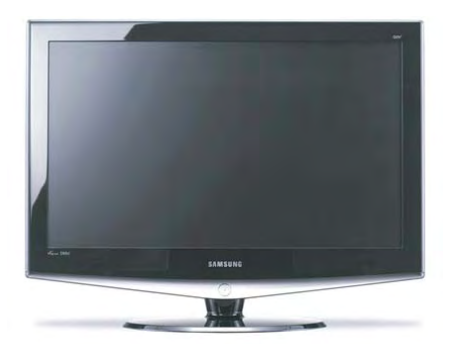

LE26R72B,LE32R72B,LE37R72B,LE40R72B

## Fashion Feature

- Luxurious Slim Design
- Supreme Picture Quality
- Supreme Sound Quality
- Supreme Convenience Quality
- Convenience for Users

#### 9 Schematic Diagrams

-This Document can not be used without Samsung's authorization.

9-1 Power\_Sound Schematic Diagram

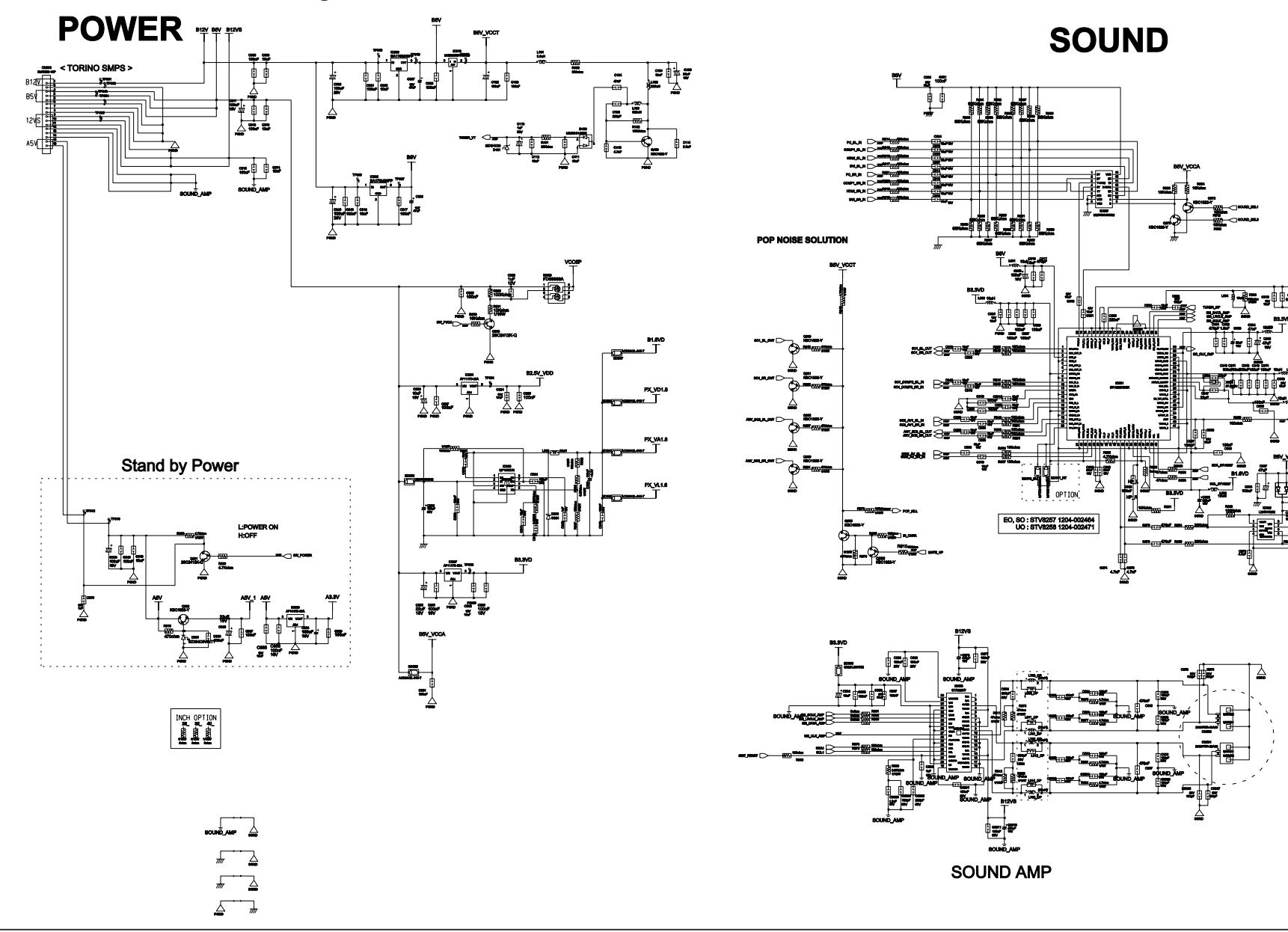

-This Document can not be used without Samsung's authorization.

#### 9-2 Schematic Diagram

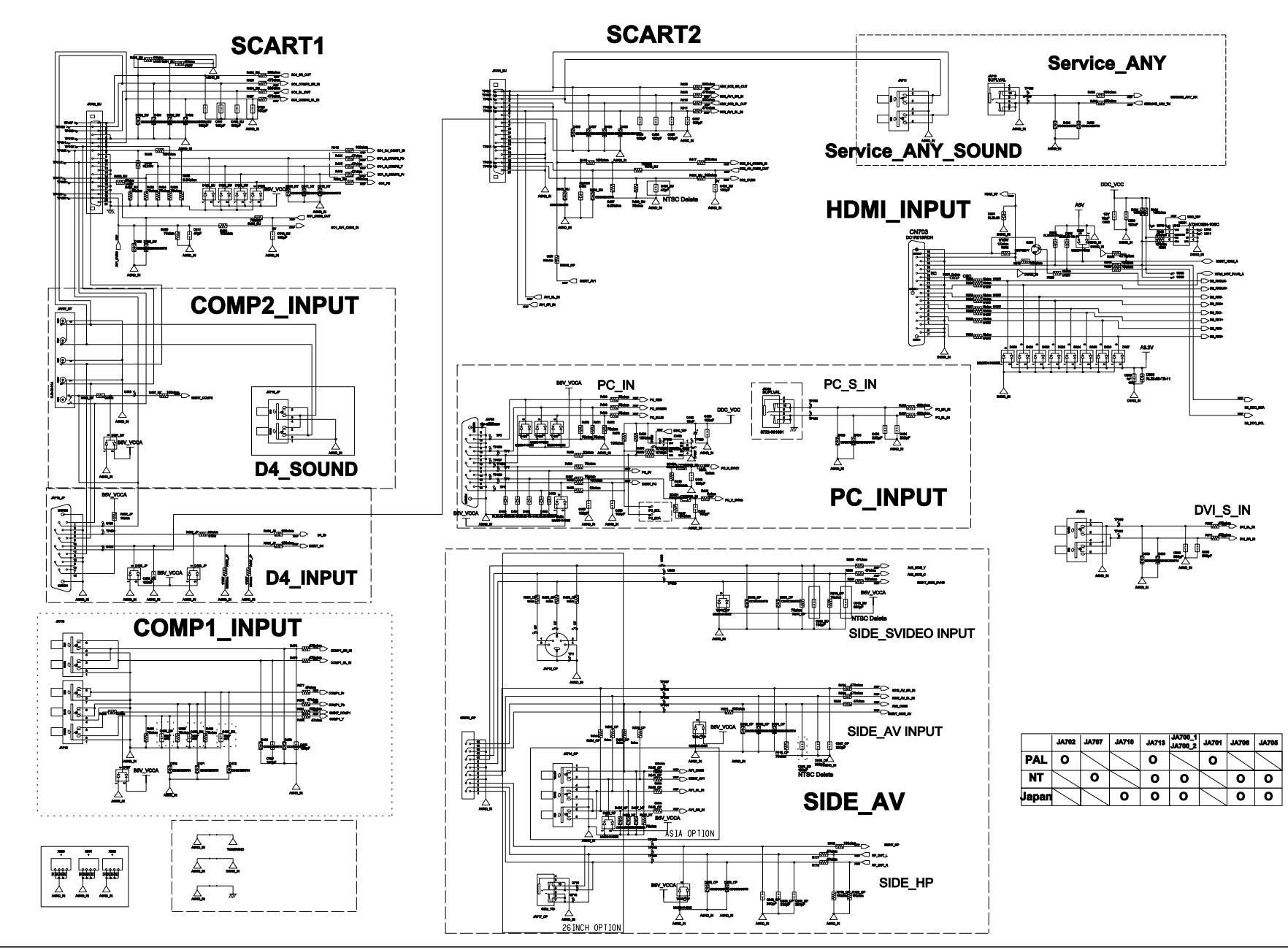

## **3 Alignments and Adjustments**

## **3-1 Service Instruction**

- 1. Usually, a color TV-VCR needs only slight touch-up adjustment upon installation. Check the basic characteristics such as height, horizontal and vertical sync.
- 2. Use the specified test equipment or its equivalent.
- 3. Correct impedance matching is essential.
- 4. Avoid overload. Excessive signal from a sweep generator might overload the front-end of the TV. When inserting signal markers, do not allow the marker generator to distort test result.
- 5. Connect the TV only to an AC power source with voltage and frequency as specified on the backcover nameplate.
- 6. Do not attempt to connect or disconnect any wire while the TV is turned on. Make sure that the power cord is disconnected before replacing any parts.
- 7. To protect aganist shock hazard, use an isolation transform.

## 3-2 How to Access Service Mode

## 3-2-1 Entering Factory Mode

- 1. To enter "Service Mode" Press the remote -control keys in this sequence :
  - If you do not have Factory remote control

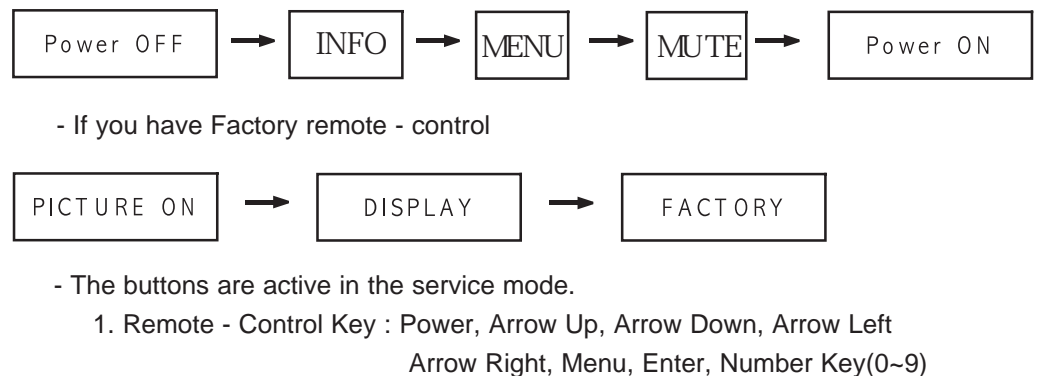

2. Function - Control Key : Power, CH +, CH -, VOL +, VOL -,

Menu, TV/VIDEO(Enter)

## 3-2-2 Panel Check

Specially for LE26,32R7<sup>\*\*</sup>, You have to check Panel Maker Because of different adjustments as follows. First of all, Check the label rating!

Panel BOM(Bill of material) : BN07-00247A Connector between Panel and Power Unit

: BN39-00603M (300mm)

1) Label Rating File

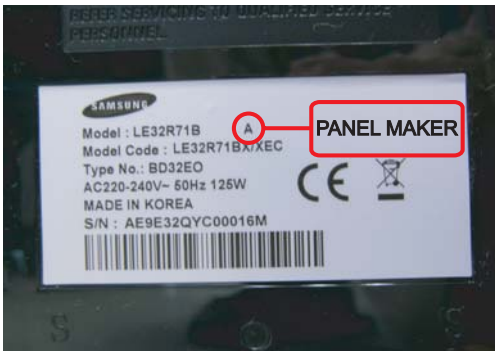

If Panel Mark is "A", Set the factory mode indicating as follows.

Panel BOM(Bill of material) : BN07-00289A \* Option Byte Connector between Panel and Power Unit 1. Gamma "AMLCD" 2. Panel Option "AMLCD\_INT" : BN39-00603M (300mm) If Panel Mark is "C", Set the Factory mode \* Option Byte indicating as follows. 1. Gamma "AUO" Panel BOM(Bill of Material) : BN07-00207A 2. Panel Option "AUO" Connecotor between Panel and Powe Unit : BN39-00659A(200mm) If Panel Mark is "S" or not printed. \* Option Byte Set the factory mode indicating as follows. 1. Gamma " CMO " 2. Panel Option " CMO " Others are same shown below.

## 3-3 Factory Data

- 1. Calibration
- 2. Option Table XXXX XXXX
- 3. White Balance
- 4. SVP-FX
- 5. Option Block
- 6. STV8257/STA323W
- 7. YC Delay
- 8. Adjust
- 9. I2C Check
- 10. W/B MOVIE
- 11. Checksum
- 12. Reset
- 13. Spread Spectrum
- T-MILMPEU-1006 (Main Micom Ver)
- T-MILMPEUS-1002 (Sub Micom Ver)
  - Month / Day / Year / Hour / Min. / Sec.
- 1. Calibration
  - 1) AV Calibration
  - 2) DTV Calibration
  - 3) PC Calibration

#### 2. Option Table XXXX XXXX

| Inch Option   | 32"                           | Carrier Mute    | ON      | TTX Group        | Auto  |
|---------------|-------------------------------|-----------------|---------|------------------|-------|
| Gamma         | OFF                           | Language        | English | Auto Power       | ON    |
| Panel Option  | AMLCD_INT                     | Auto FM         | ON      |                  | OFF   |
| 2HDMI         | OFF                           | High Deviation  | OFF     |                  | G     |
| Brt.Sensor    | OFF                           | TTX             | ON      |                  | OFF   |
| EnergySave    | ON                            | TTX List        | ON      | Debug            | OFF   |
| LBE/FBE       | OFF                           | ACR             | OFF     | Ch.Table         | SUWON |
| FRC(Micronas) | C(Micronas) OFF Dynamic CE ON |                 | ON      | iDTV_Cntry       | UK    |
| FRC(Samsung)  | OFF                           | Dynamic Dimming | ON      | Dynamic Contrast | OFF   |
| LNA           | OFF                           | Tuner TOP       | 10      |                  |       |

### 3 Alignments and Adjustments

#### 3. White Balance

| No | Item          |       | TV/AV | Component | PC  | DVI(HDMI) |
|----|---------------|-------|-------|-----------|-----|-----------|
| 1  | Sub-Briteness | 0~255 | 80    | 115       | 128 | 140       |
| 2  | R-offset      | 0~255 | 120   | 130       | 128 | 129       |
| 3  | G-offset      | 0~255 | 128   | 128       | 128 | 128       |
| 4  | B-offset      | 0~255 | 113   | 128       | 128 | 128       |
| 5  | Sub-Contrast  | 0~63  | 36    | 32        | 32  | 28        |
| 6  | R-Gain        | 0~255 | 140   | 129       | 128 | 130       |
| 7  | G-Gain        | 0~255 | 128   | 128       | 128 | 128       |
| 8  | B-Gain        | 0~255 | 150   | 129       | 128 | 120       |

#### 4. SVP-EX 1. ComB Filter

| 1. 001110 1 10 | 01 |               |       |        |               |           |           |          |            |        |
|----------------|----|---------------|-------|--------|---------------|-----------|-----------|----------|------------|--------|
|                | No | Item          | Range | EEPROM | NTSC          | PAL       | SECAM     |          | Control IC | Remark |
|                | 1  | Y-Filter      | 0~255 |        |               | 80h       |           |          |            | x      |
|                |    |               |       |        |               |           |           |          |            |        |
| 2. Peaking     |    |               |       |        |               |           |           |          |            |        |
|                | No | Item          | Range | EEPROM | TV            | AV        | Component |          | Control IC | Remark |
|                | 1  | V-Peaking     | 0~255 |        |               | 80h       |           |          |            | x      |
|                | 2  | Peaking Delay | 0~255 |        |               | 80h       |           |          |            | x      |
|                | 3  | Peaking Gain  | 0~255 |        |               | 80h       |           |          |            | х      |
|                | 4  | Peaking Width | 0~255 |        |               | 80h       |           |          |            | х      |
|                | 5  | Praking f0    | 0~255 |        |               | 80h       |           |          |            | х      |
|                |    |               |       |        |               |           |           |          |            |        |
| 3. NR          |    |               |       |        |               |           |           |          |            |        |
|                | No | Item          | Range | EEPROM | TV/AV/S_Video | Component | PC        | DVI/HDMI | Control IC | Remark |
|                |    |               |       |        |               |           |           |          |            |        |

| 1     | Y-NR-Off | 0~255 | 80n |  | Х |
|-------|----------|-------|-----|--|---|
| 2     | C-NR-Off | 0~255 | 80h |  | x |
| 3     | Y-NR-ON  | 0~255 | 80h |  | x |
| 4     | C-NR-ON  | 0~255 | 80h |  | x |
| <br>- |          |       |     |  |   |

4. Deinterlace

 No
 Item
 Range
 EEPROM
 TV/AV/S\_Video
 Component
 PC
 DVI/HDMI
 Control IC
 Remark

 1
 Motion
 0 ~ 255
 80h
 x
 x

5. Picture Gain Adjust

| No | Item                | Range    | EEPROM | TV/AV/S_Video       | Component            | PC  | DVI/HDM |  |
|----|---------------------|----------|--------|---------------------|----------------------|-----|---------|--|
| 1  | TCD3 Contrast       | 0~255    |        | AV Calibration(78h) | 78h                  | 78h | 78h     |  |
| 2  | TCD3 Brightness     | 0~255    |        | AV Calibration(20h) | 20h                  | 20h | 20h     |  |
| 3  | TCD3 CR Saturation  | 0~255    |        | 78h                 | 78h                  | 78h | 78h     |  |
| 4  | TCD3 CB Saturation  | 0~255    |        | 78h                 | 78h                  | 78h | 78h     |  |
| 5  | TCD3 YC Delay       | 0~15     |        | 00h                 | 00h                  | 00h | 00h     |  |
| 6  | Analog Y offset     | 00 ~ 255 |        | 40h                 | 3                    | 40h | 40h     |  |
| 7  | Analog PB offset    | 00~255   |        | 80h                 | DTV Calibration(80h) | 80h | 80h     |  |
| 8  | Analog PR offset    | 00 ~ 255 |        | 80h                 | DTV Calibration(80h) | 80h | 80h     |  |
| 9  | Analog Y Gain       | 00~255   |        | D6h                 | DTV Calibration(D6h) | D6h | D6h     |  |
| 10 | Analog PB Gain      | 00 ~ 255 |        | FEh                 | FEh                  | FEh | FEh     |  |
| 11 | Analog PR Gain      | 00~255   |        | FEh                 | FEh                  | FEh | FEh     |  |
| 12 | Black Level Setting | 00~255   |        | 00h                 |                      |     |         |  |
| 13 | Brightness(SVP)     | 0~255    |        | 00h                 |                      |     |         |  |

5. MST9883

| No | Item     | Range    | EEPROM | TV/AV/S_Video | Component | PC                   | DVI/HDMI |
|----|----------|----------|--------|---------------|-----------|----------------------|----------|
| 1  | R-Offset | 00~255   |        | 151 (SC1 RGB) |           | PC Calibration(128)  |          |
| 2  | G-Offset | 00 ~ 255 |        | 151 (SC1 RGB) |           | PC Calibration(128)  |          |
| 3  | B-Offset | 00~255   |        | 151 (SC1 RGB) | ×         | PC Calibration(128)  | ×        |
| 4  | R-Gain   | 00~255   |        | 123 (SC1 RGB) |           | PC Calibration(192)  | ~        |
| 5  | G-Gain   | 00 ~ 255 |        | 123 (SC1 RGB) |           | PC Calibration(192)  |          |
| 6  | B-Gain   | 00~255   |        | 123 (SC1 RGB) |           | PC Calibration( 192) |          |

6. MSP34XX/44XX

| No | Item             | Range    | EEPROM | PAL |
|----|------------------|----------|--------|-----|
| 1  | FM-Prescale      | 00 ~ 255 |        | 20h |
| 2  | NT-M-Prescale    | 00~255   |        | 20h |
| 3  | SECAM-L-Prescale | 00~255   |        | 22h |
| 4  | NICAM-Prescale   | 00~255   |        | 42h |
| 5  | AV-Prescale      | 00~255   |        | 1Ah |
| 6  | 2S_1 Prescale    | 00~255   |        | 10h |
| 7  | 2S_2 Prescale    | 00~255   |        | 10h |
| 8  | Carrier Mute     | 00 ~ 255 |        | 42h |
| 9  | Pilot High       | 00~255   |        | 14  |
| 10 | Pilot Low        | 00~255   |        | 7   |

7. YC Delay

| No | Item         | Range    | EEPROM | TV/AV/S_Video | Component | PC  | DVI/HDMI |
|----|--------------|----------|--------|---------------|-----------|-----|----------|
| 1  | RF PAL-B/G   | 00 ~ 255 |        | 77h           |           |     |          |
| 2  | RF PAL-D/K   | 00~255   |        | 88h           |           |     |          |
| 3  | RF PAL-      | 00~255   |        | 66h           |           |     |          |
| 4  | RF SECAM-B/G | 00~255   |        | 88h           |           |     |          |
| 5  | RF SECAM-D/K | 00~255   |        | 77h           |           |     |          |
| 6  | RF SECAM-L/L | 00~255   |        | 88h           |           |     |          |
| 7  | RF NTSC3.58  | 00~255   |        | 66h           | 88h       | 88h | 88h      |
| 8  | RF NTSC4.43  | 00 ~ 255 |        | CCh           |           |     |          |
| 9  | AV PAL       | 00~255   |        | 77h           |           |     |          |
| 10 | AV SECAM     | 00 ~ 255 |        | BBh           |           |     |          |
| 11 | AV NTSC 3.58 | 00~255   |        | 66h           |           |     |          |
| 12 | AV NTSC4.43  | 00 ~ 255 |        | CCh           |           |     |          |
| 12 | AV/ DALCO    | 00.055   |        | 776           | 1         | 1   |          |

#### 8. Adjust

| No | Item                | Range | EEPROM | TV/AV/S_Video | Component | PC            | DVI/HDM      | Control IC | Remark        |  |
|----|---------------------|-------|--------|---------------|-----------|---------------|--------------|------------|---------------|--|
| 1  | Video Mute Time     |       |        | 10            |           |               |              |            |               |  |
| 2  | Melody Volume       | 0~20  |        | 5             | 1         |               |              |            |               |  |
|    | Ana_Dimm_Max        |       |        | FEH           | 1         |               |              |            |               |  |
| 3  | TTX Contrast        | 0~100 |        | 50            |           |               |              |            |               |  |
| 4  | TTX Brightness      | 0~100 |        | 50            |           |               |              |            |               |  |
| 5  | TTX Color           | 0~100 |        | 50            | ]         |               |              |            |               |  |
| 6  | Dynamic Contrast    | 0~100 |        | 100           |           |               |              |            |               |  |
| 7  | Dynamic Brightness  | 0~100 |        | 50            |           |               |              |            | Dunomio modo  |  |
| 8  | Dynamic Color       | 0~100 |        | 55            |           |               |              |            | Dynamic mode  |  |
| 9  | Dynamic Sharpness   | 0~100 |        | 75            |           |               |              |            | 1             |  |
| 10 | Standard Contrast   | 0~100 |        | 80            |           |               |              |            |               |  |
| 11 | Standard Brightness | 0~100 |        | 50            |           |               |              |            |               |  |
| 12 | Standard Color      | 0~100 |        | 50            |           |               |              |            | Standard mode |  |
| 13 | Standard Sharpness  | 0~100 |        | 50            |           |               |              |            |               |  |
| 14 | Movie Contrast      | 0~100 |        | 70            |           |               |              |            |               |  |
| 15 | Movie Brightness    | 0~100 |        | 50            |           |               |              |            | Marria manda  |  |
| 16 | Movie Color         | 0~100 |        | 25            |           |               |              |            | wovie mode    |  |
| 17 | Movie Sharpness     | 0~100 |        | 45            |           |               |              |            |               |  |
|    |                     |       |        |               |           |               |              |            |               |  |
| No | Item                | Range | EEPROM | TV/AV/S-Video | Com       | ponent/PC/HDM |              |            |               |  |
| 1  | LNA PLUS            |       |        |               |           |               |              |            |               |  |
| 2  | RFDB_1 Level        |       |        | 1             |           |               |              |            |               |  |
| 3  | RFDB_2 Level        |       |        | 5             | x         |               | P4 CVD2 0x7F |            |               |  |
| 4  | RFDB_3 Level        |       |        | 10            |           |               | [0700]       |            |               |  |
| 5  | RFDB_4 Level        |       |        | 16            |           |               |              |            |               |  |

9. I2C Check

10. Chip Debugger : OFF

#### 11. Checksum XXXXX XXXXX

12. Reset

#### 13. Spread Spectrum

| Τ. |   |          |    |
|----|---|----------|----|
|    | 1 | Spectrum | ON |
|    | 2 | Delta    | -3 |
|    | 3 | Positive | 8  |
|    | 4 | Nagative | 2  |

## 3-4 Service Adjustment

## 3-4-1 White Balance - Calibration

If picture color is wrong, do calibration first.

Equipment : CA210, Patten : chess pattern Execute calibration in Factory Mode Source AV : PAL composite, Component : 1280\*720/60Hz PC : 1024\*768/60Hz

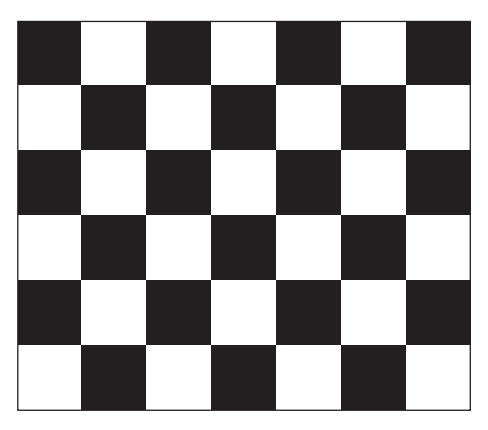

(chess patten)

## 3-4-2 White Balance - Adjustment

If picture color is wrong, check White Balance condition.

Equipment : CA210, Patten : Toshiba Adjust W/B in Factory Mode

Sub brightness and R/G/B Offset controls low light region Sub contrast and R/G/B Gain controls high light region Source AV : PAL composite, Component : 1280\*720/60Hz HDMI[DVI] : 1280\*720/60Hz

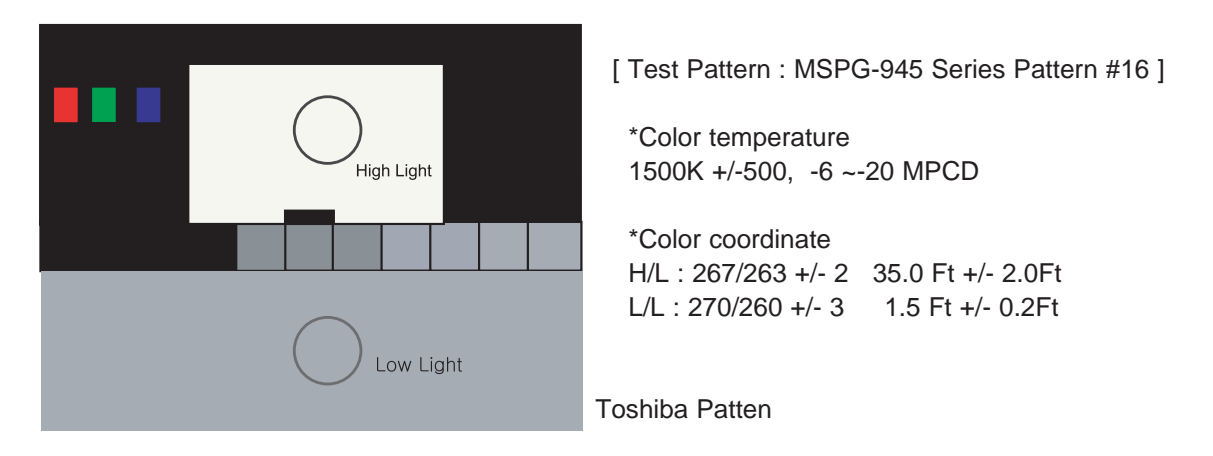

## 3-4-3 Conditions for Measurement

- 1. On the basis of toshiba ABL pattern : High Light level (57 IRE)
  - INPUT SIGNAL GENERATOR : MSPG-925LTH
    - \* Mode NO 2: 744X484@60 Hz
      - NO 6:1280X720@60 Hz
      - NO 21:1024X768@60 Hz
    - \* Pattern NO 36 : 16 Color Pattern
      - NO 16 : Toshiba ABL Pattern
- 2. Optical measuring device : CA210 (FL)

Please use the MSPG-925 LTH generator for model LE26M51B/LE32M51B/LE40M51B/LE46M51B.

## 3-4-4 Method of Adjustment

1. Adjust the white balance of AV, Component and DVI Modes.

(AV → Component)

a) Set the input to the mode in which the adjustment will be made

 $(\mathsf{RF} \longrightarrow \mathsf{DTV} \longrightarrow \mathsf{PC} \longrightarrow \mathsf{DVI}).$ 

- \* Input signal VIDEO Mode : Model #2 (744\*484 Mode), Pattern #16
  - DTV,DVI Mode : Model #6 (1280\*720 Mode), Pattern #16
  - HDMI Mode: Model #6(1280\*720 Mode), Pattern #16
- b) Enter factory color control, confirm the data.
- c) Adjust the low light. (Refer to table 1, 2 in adjustment position by mode)
  - Adjust sub Brightness to set the 'Y' value.
  - Adjust red offset ('x') and blue offset ('y') to the color coordinates.

Picture 4-2 Toshiba ABL Pattern

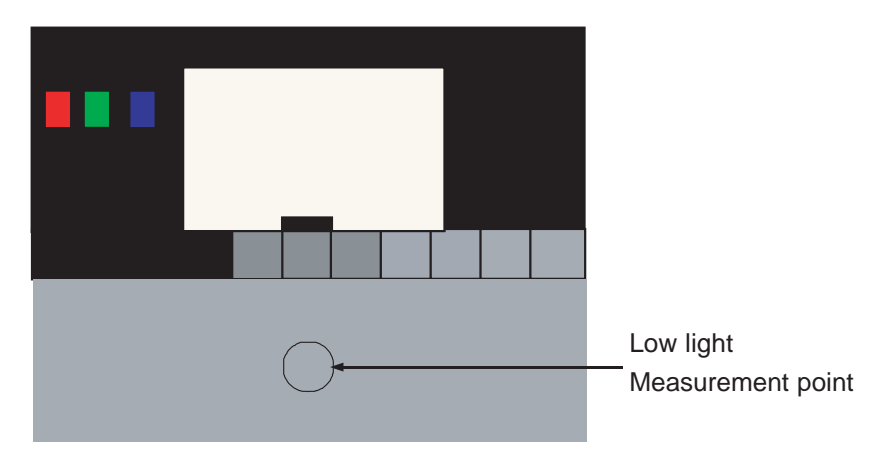

\* Do not adjust green offset data.

d) Adjust the high light. (Refer to table 1, 2 in adjustment position by mode)

- Adjust red gain ('x') and blue gain ('y') to the color coordinates.
- \* Do not adjust the green gain and sub-contrast (Y) data.

- d) Adjust the high light. (Refer to table 1, 2 in adjustment position by mode)
  - Adjust red gain ('x') and blue gain ('y') to the color coordinates.
  - \* Do not adjust the green gain and sub-contrast (Y) data.

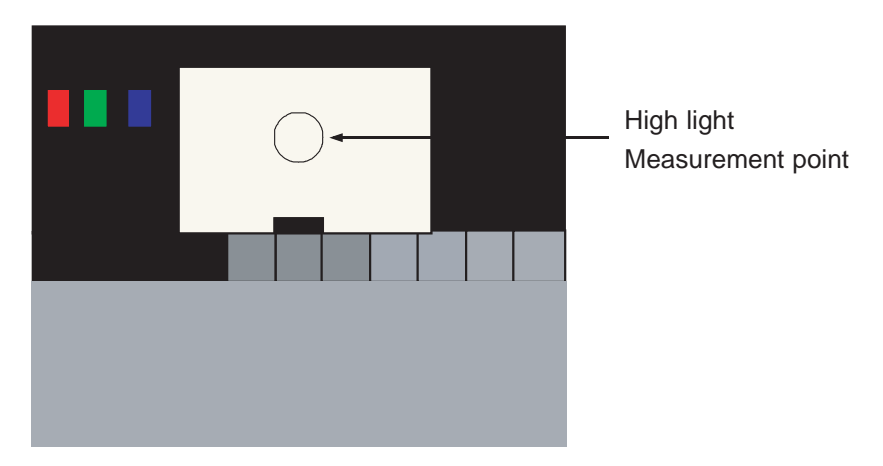

#### Picture 4-3 Toshiba ABL Pattern

## 3-5 Software Upgrade 3-5-1 How to Update Flash ROM

## 1. Installthe Flash Downloader

ConnectSet(Service Jack) and Jig Cable to execute Program Update.

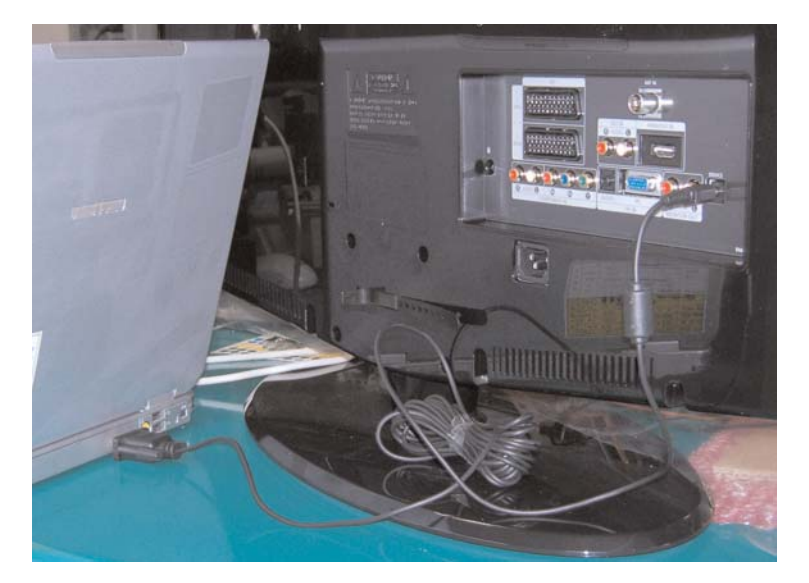

2. Flash Downloader program update

-Before Turning on the set,Click "connect"which is under of OSD Screen! -Turn on the Set.

| 🗘 Flash Downloader V2.0        |                     |                  |  |  |  |  |  |
|--------------------------------|---------------------|------------------|--|--|--|--|--|
| <u>S</u> ettings <u>T</u> ools |                     |                  |  |  |  |  |  |
| -Motorola S Format File        |                     |                  |  |  |  |  |  |
| File: C:\DOCUMENTS AND SET     | TINGS\ADMINISTRATOF | N바탕 <u>O</u> pen |  |  |  |  |  |
| Flash Details                  | Port Settings       | Options          |  |  |  |  |  |
| Manufacturer :                 | Port : COM1         | Block            |  |  |  |  |  |
| Device :                       | Baud : 115200       | C Complete       |  |  |  |  |  |
| Size :                         | Settings : 8-N-1    |                  |  |  |  |  |  |
| Boot Version :                 | Flash Size          |                  |  |  |  |  |  |
|                                | • 1 MB (M32C)       | R <u>e</u> -Init |  |  |  |  |  |
| Program Verify                 | Program and Verify  | Connect          |  |  |  |  |  |
|                                | Ready               |                  |  |  |  |  |  |

3 Alignments and Adjustments

## Memo

-This Document can not be used without Samsung's authorization.

#### 9-3 Micom Schematic Diagram

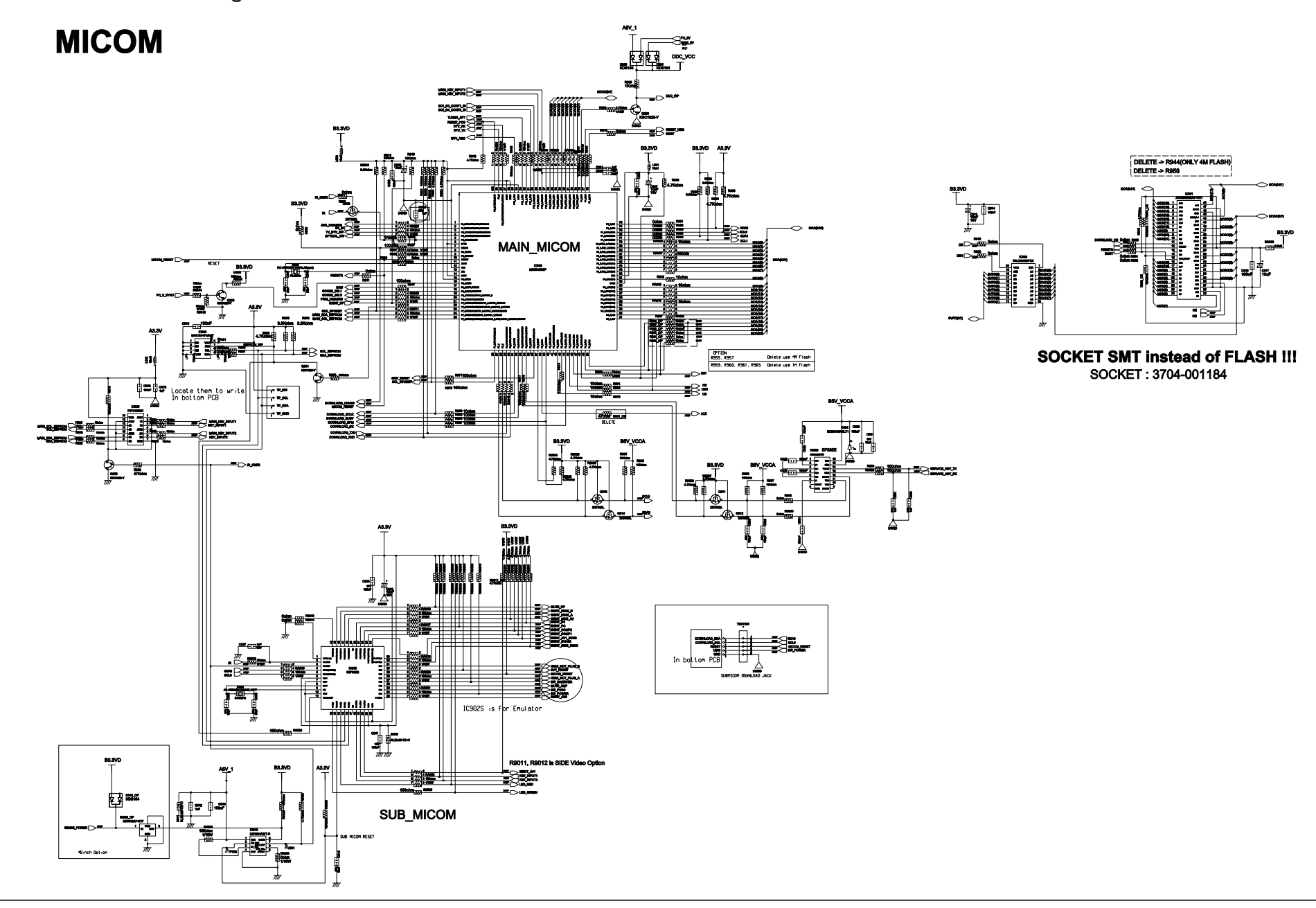

9 Schematic Diagrams

-This Document can not be used without Samsung's authorization.

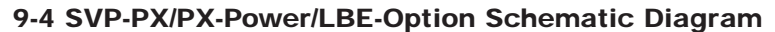

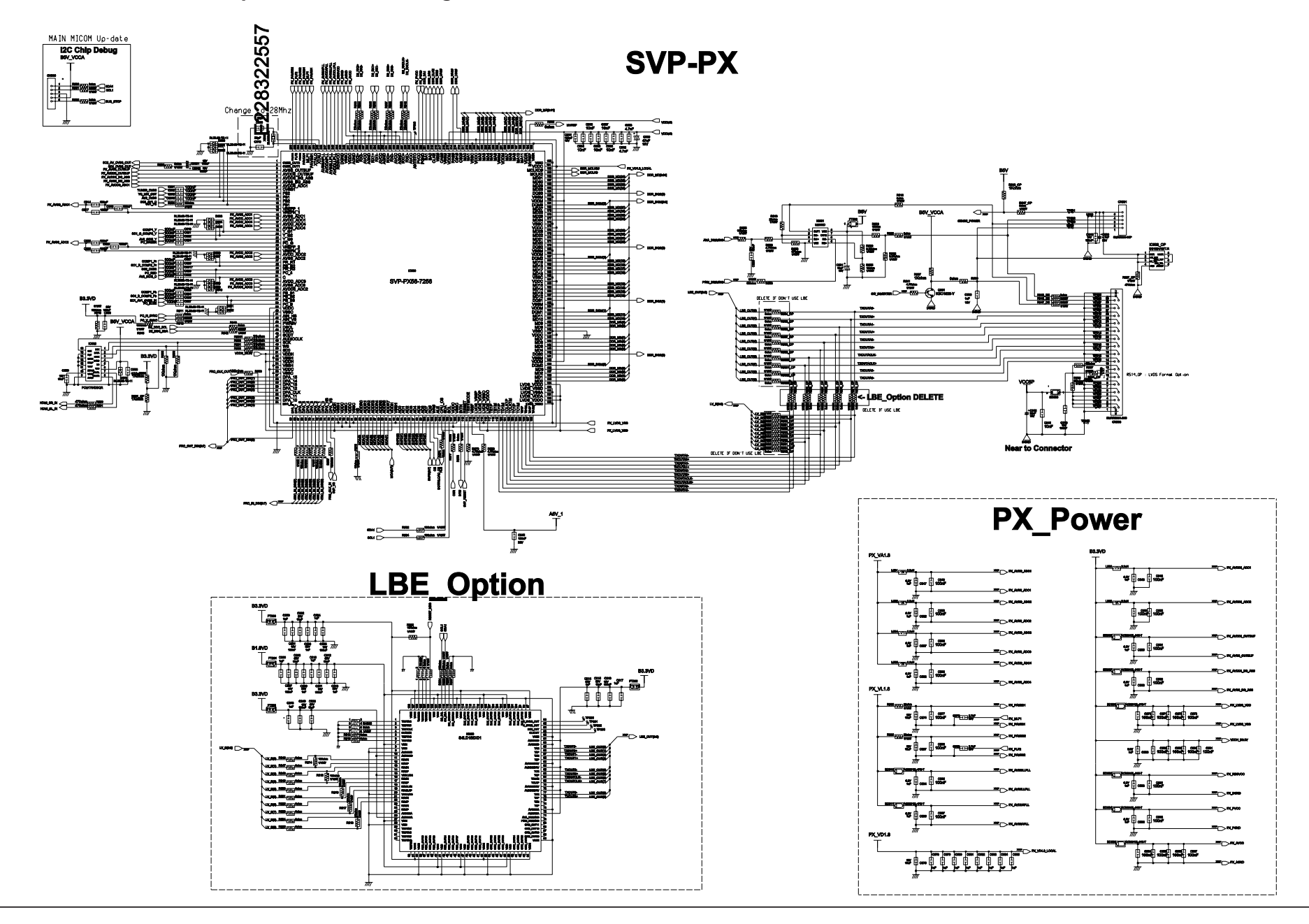

9-4

-This Document can not be used without Samsung's authorization.

#### 9-5 Application Schematic Diagram

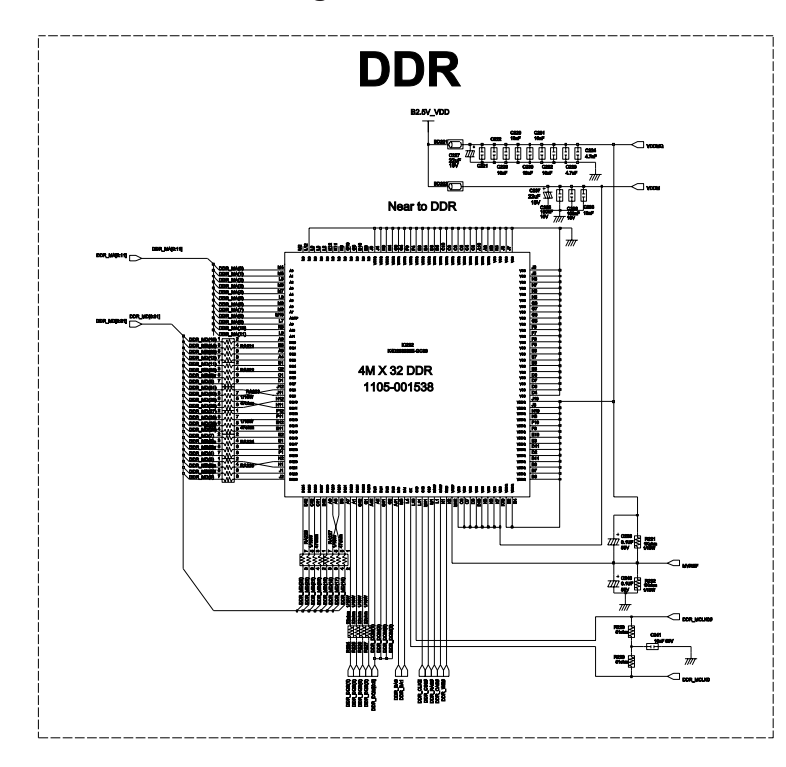

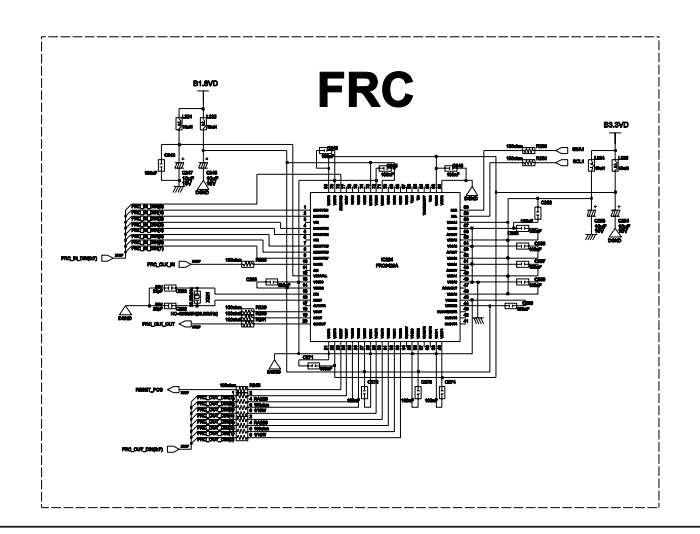

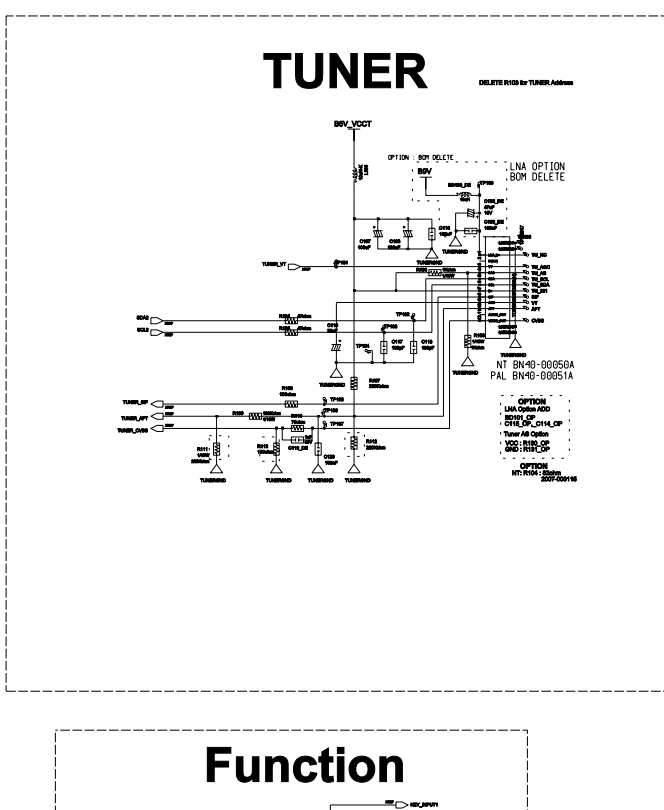

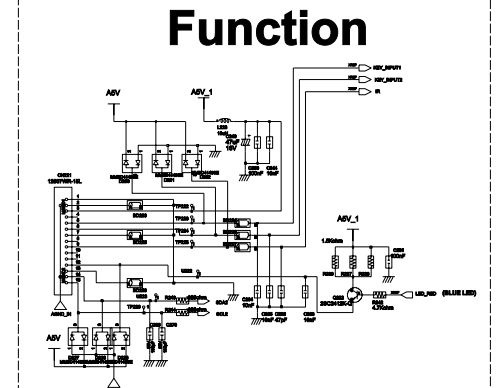